Hej.

Installation af APP til tidsregistrering.

Hvis der er problemer tal, med din kollega eller kontakt mig. Har du helt styr på det, hjælp gerne din kollega. Vejledning til brug af APP'en sendes som SMS lidt senere og kan også findes i kantinerne fra middagstid.

- 1. Hvis du har en IPhone, gå i 'App Store'. Hvis du har anden smartphone end IPhone gå til 'Play Butik'.
- 2. I Søge feltet skriver du: business central. Der fremkommer en liste, og den App du skal vælge hedder helt præcist 'Dynamics 365 Business Central' og har et ikon som denne:

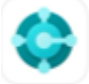

Dynamics 365 Business C... Connect and grow your business ★★☆☆☆ 12

## 3. Hent den og start den. Følg nedenstående vejledning til opsætning: <u>Https://bc.kaship.dk/bc</u>

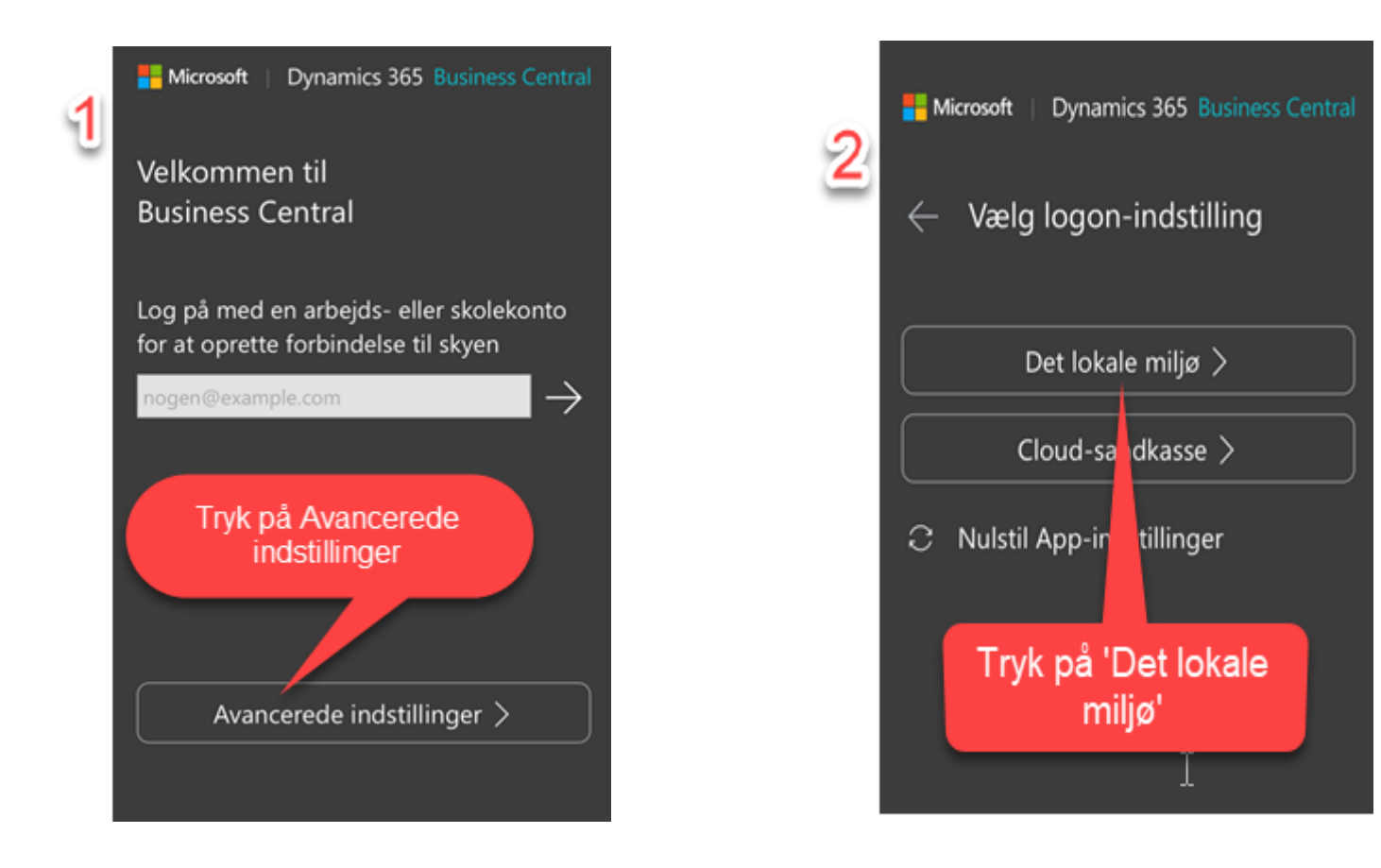

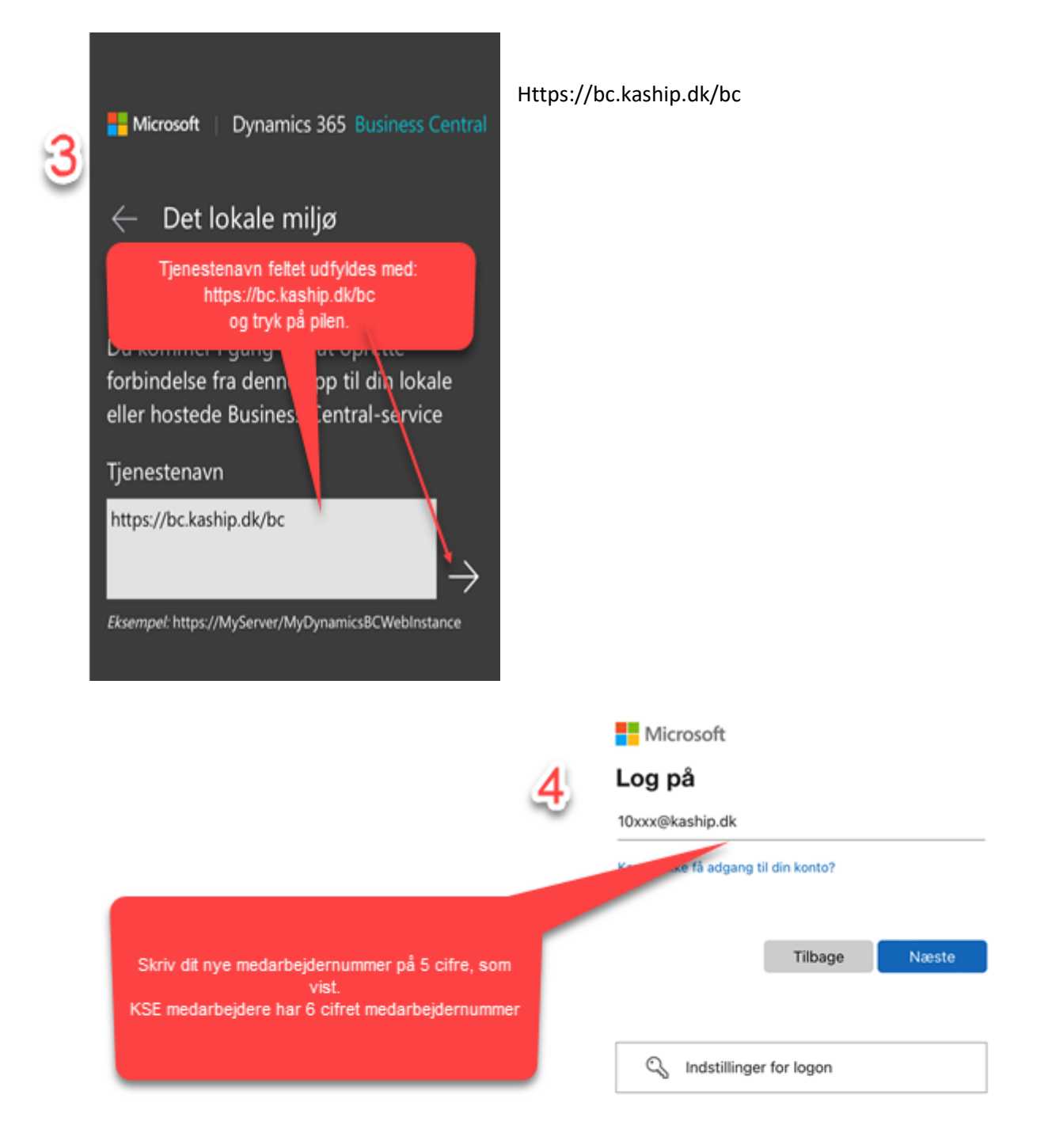

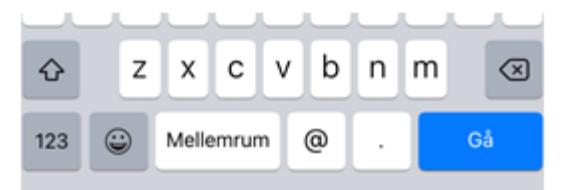

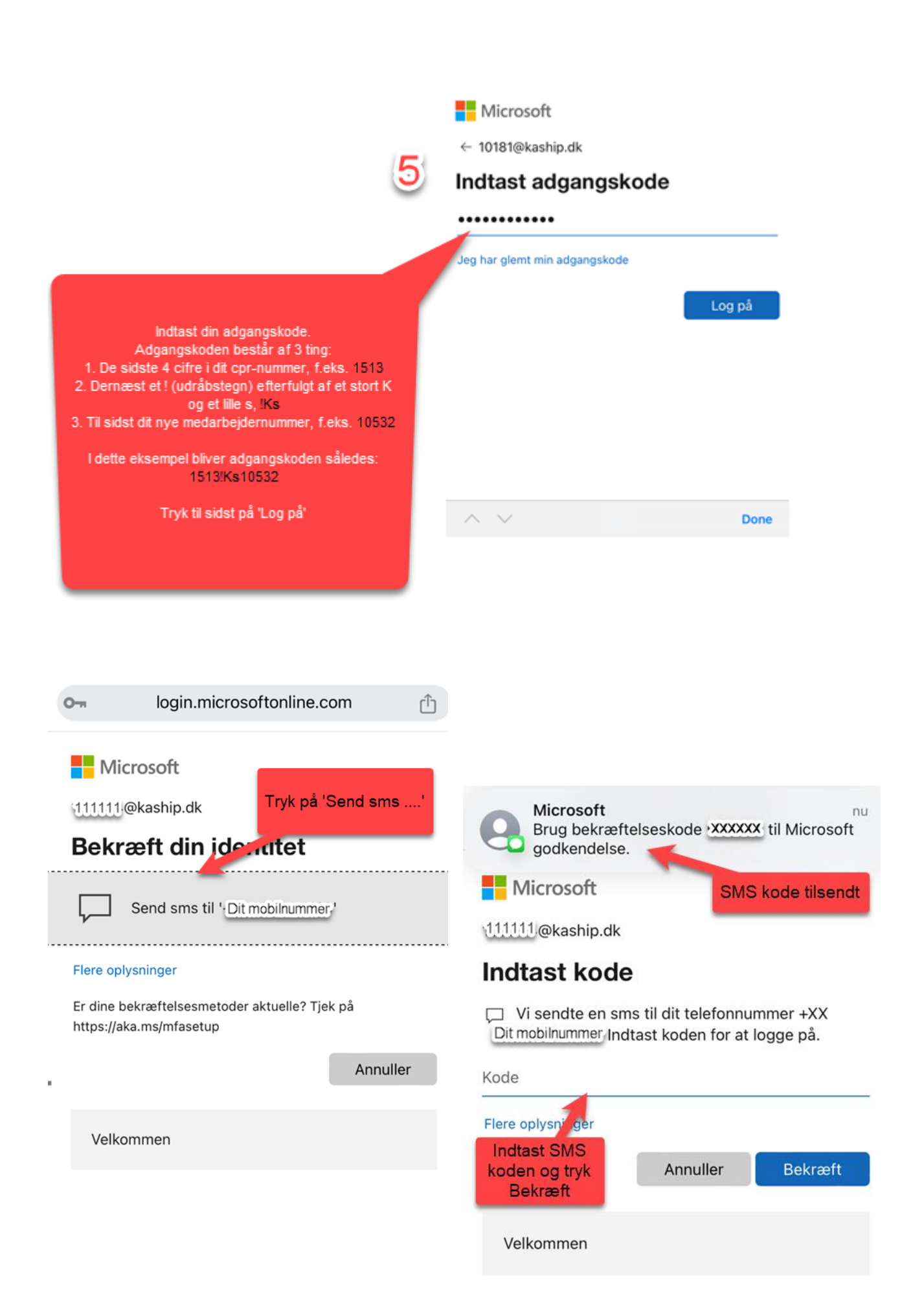

Microsoft

10181@kaship.dk

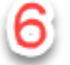

## Vil du forblive logget på?

Gør dette for at reducere det antal gange, du bliver bedt om at logge på.

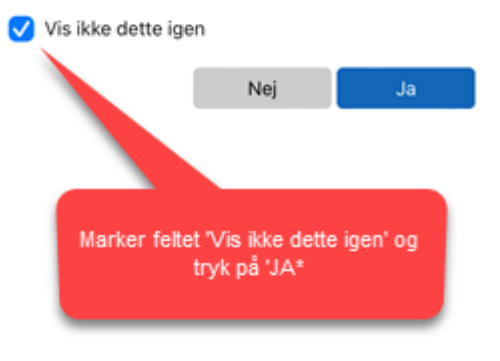

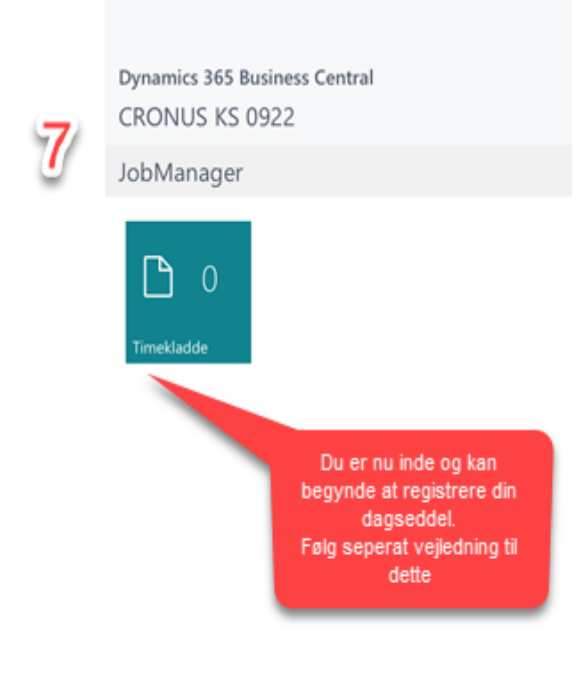

## Sådan udfyldes dagseddel med Business Central App s. 1/2

|   |                  | Dynamics 365 Business Central<br>CRONUS KS 0922 | Timekladde<br>(Smithematika saraken barrig | Timekkaide<br>Ny<br>Ny S                                                                                                    |
|---|------------------|-------------------------------------------------|--------------------------------------------|----------------------------------------------------------------------------------------------------|
|   |                  | JobManager                                      |                                            | <u>ک</u> میں کے ا                                                                                                    |
| 1 | Business Central |                                                 |                                            | Proces Sopier fits on ander dag Cancer dato State Opdater Opdater                                                                                                    |
|   | Dusiness Central | Imeriaude                                       | ×                                          | Image: Second second second |

1. Åbn App. Log ind med medarbejdernummer og kode

2. Tryk på **Timekladde**. Tryk på de 3 prikker i nederste højre hjørne for at starte registrering.

3. Tryk på sag for at se listen over aktive sager

4. **Vælg sag**, du arbejder på, for at registrere tid på jobnummer. Bemærk du kan scrolle i listen. Tryk på jobnummer.

5. **Tid på jobnummer registreres**. Starttid udfyldes automatisk med indstemplingstidspunkt. Du skal kun skrive sluttid på jobnummer. Eks. kl. 12 eller 1515. Afslut med tryk på 'X' nederst. (Pausetid fratrækkes automatisk)

6. Tilføj endnu et jobnummer med tryk på de 3 prikker i højre hjørne.

7. **Tilføj evt. tillæg**, såsom lift eller truck ved at markere jobregistreringen

og trække til høire. I feltet antal angives antal timer.

|                        |                         | Vælg job                                                             |                                                     | 2527                               |                            |                                  |             |  |
|------------------------|-------------------------|----------------------------------------------------------------------|-----------------------------------------------------|------------------------------------|----------------------------|----------------------------------|-------------|--|
| Sager                  | 0                       |                                                                      |                                                     | Startziato                         | 07. okt -                  |                                  |             |  |
| Drift - daglig         | 10000<br>Drift - daglig | 25946<br>002<br>JMG-REP                                              | Nyvoll/Tegnestue<br>Tegnestue                       | 07-10-22<br>Startici               | 07. okt - 7 Kode 0         |                                  |             |  |
| ()<br>El-afdelingen    | 1000<br>El-afdelingen   | 25948<br>005 Nyvoll/Kra<br>JMG REP                                   | engningsforsøg/stabilitetsb<br>Krængningsforsøg/sta | Stapid<br>Stapid                   | Sagsopgave<br><u>25948</u> | opgave 48                        | Beskrivelse |  |
|                        | Aben                    | 21948<br>010<br>JMG REP                                              | 5 Nyvall/Flytte skib                                |                                    | 07-1                       | 07-10-22 07:00<br>07-10-22 12:00 |             |  |
| Kran/Lifte/Traktor/Bil | Aben                    | 25948<br>011<br>JMG REP                                              | Nyvoll/Landstrøm<br>Landstrøm                       | Refrype<br>Sag                     | 25948                      |                                  | Antal       |  |
| Bolig                  | Aben                    | 25946<br>012<br>JMG REP                                              | Nyvoll/Søriste<br>Søriste                           | Ref.rummer<br>25948                | 07-10-22 12:00             | ll/Vask/rengøring t              |             |  |
| 25948<br>Nyvoll        | Åben                    | 21948<br>013 Nyvoll/Isolere CO2 system<br>JMG REP Isolere CO2 system | Nyvoll/Isolere CO2 system<br>Isolere CO2 system     | Underrefiniummer<br>020            | 07-10-22 15:15             |                                  |             |  |
|                        |                         | 25946<br>016<br>JMG-REP                                              | Nyvoll/Beddingssætning<br>Beddingssætning           | Beskriveise<br>Nyeoll/Vask af bund |                            |                                  |             |  |
|                        |                         | 21948<br>020<br>1345,820                                             | Nyvoll/Vask af bund                                 | Ressource<br>IMG-REP               |                            |                                  |             |  |
|                        |                         |                                                                      | X                                                   |                                    |                            |                                  |             |  |

Sådan udfyldes dagseddel med Business Central App s.

| Vælg Registreringstillæg               |                     |   |                    |                       |                    |
|----------------------------------------|---------------------|---|--------------------|-----------------------|--------------------|
| Tâmicran                               |                     |   | 07. okt -          |                       |                    |
| 1251<br>Mobilkran/Stor truck           |                     |   | барютрокт<br>25948 | 020                   | Kode<br>1254       |
| 1252<br>Traktoricran                   |                     |   | 07-10-22 07:00     | Nyser1/Vasik at Isand | Bestriveise        |
| 1259<br>Lille truck                    |                     |   | <b>1 0</b> 12      | Shei Recliger         | Lift               |
| 1254<br>Lift                           |                     |   |                    |                       | Antal              |
| 1255<br>Momentnøgle                    | Kode                |   |                    |                       | Enhedskode<br>TIME |
| 1200<br>Lille bukkemaskine             | 1254                |   |                    |                       | Antzistune         |
| 1261<br>Stor bukkemaskine              | Beskrivelse<br>Lift |   |                    |                       | Manuelt            |
| roisauprivuse<br>Forskudt middagspause | Antal               |   |                    |                       |                    |
| IKKEAFTENPAUSE                         |                     | 1 |                    |                       | \                  |
| iukirvagt                              | Enhedskode<br>TIME  |   |                    |                       |                    |
| TILKALD                                | Antalstype          |   |                    |                       | $\mathbf{i}$       |
| ×                                      | Manuelt             |   |                    |                       | $\backslash$       |

9. Tryk på valgte tillæg, som registreres i kodefelt og nu er tilføjet. Afslut med X. 10. **Slet registrering** ved at trække til venstre. Har du et tillæg tilføjet, skal det slettes, før du kan slette timeregistrering på jobnummer. Du åbner tillæg igen, som ved punkt 7. Tryk på det valgte tillæg. Slet tillæg ved tryk på skraldespand. 11. **Øvrige tillæg**, såsom ikke afholdt 9-pause tilføjes i 'IPO'. Gå ud i hovedmenu og tryk på feltet 'IPO'. Listen over særtillæg åbner. Tryk på "Ikke afholdt 09 pause". Her behøver du ikke tilføje tid. Din dagsseddel tilføjes blot en note om "ikke afholdt pause". Luk IPO ved tryk på 'X' og dit særtillæg er tilføjet på din dagseddel.

12. Ønsker du at slette særtillæg kan du markere linjen og trække mod venstre og dermed slette registrering på gråt felt.

13. **Tjek** din samlede registrering. Du er færdig med dagseddel, når alle timer er registreret inklusiv pausetid. Eksempelvis fra 7-15.15. Der må ikke være perioder eller ophold i løbet af dagen, som ikke er registreret. Tryk på X for at lukke.

| 26. okt -                                                                                                    | Vedg job                                                                                             | 26. okt -                                                 | Sigsopgine<br><u>25948</u> 01<br>07-10-22 12:00 Nyvol//Landstra<br>07-10-22 12:30 |
|----------------------------------------------------------------------------------------------------|----------------------------------------------------------------------------------------------------|-----------------------------------------------------------|-----------------------------------------------------------------------------------|
| Êlœ<br>≞ Sag                                                                                                    | SUDAYI F Hike alholdt 09 pause<br>MINAYI F Hike alholdt 29 pause                                     | IKKE09<br>Ikke afholdt 09 passe<br>Higger                 | Segrepare<br>11020<br>07-10-22 12:30 Bolig/Barakker V<br>07-10-22 14:00           |
| roces                                                                                                    | smastarr<br>IKK522 likke afheidt sont aftersprase<br>misstarr<br>IKK54FTFN likke afheidt afte sprase | SKEMASKIFT IKKE12<br>07:00 like affold: 12 pause<br>07:00 | Szgsopgeve<br>100000<br>07-10-22 Drift - daglig/Oprydning værksteder H            |
| ide         Opdater           Cyclater soon mod svertaals averingsr hertager<br>af ander beven.         Soon mod svertaals averingsr hertager<br>af ander beven.           Abn Tode so date wat wat wat wat wat aver art to did well bit wat wat wat wat aver art to did well bit wat wat aver art to did well bit wat wat aver art to did well bit wat wat aver art to did well bit wat wat aver art to did well bit wat wat aver art to did well bit wat wat aver art to did well bit wat aver art to did well bit wat aver |                                                                                                    |                                                           | 1                                                                                 |
| Fjælp<br>Hjælp til Dymannics 365 Business Central<br>Kå tysty va Dynamics 366 Business Central                                                                                                    | :                                                                                                    |                                                           | 3                                                                                 |
| ← :                                                                                                    |                                                                                                    |                                                           |                                                                                   |
|                                                                                                    |                                                                                                    |                                                           |                                                                                   |

## HUSK AT DAGSEDLEN SKAL LAVES SAMME DAG SOM JOBBET UDFØRES.

Vær omhyggelig med at vælge det rigtige sagopgave og jobnummer. Kan du ikke finde sagsnummer på app, skal du lave registrering på skærm i værksted